## How to Submit Your Grant Attachments with Dropbox

These instructions will help you upload the required attachments for Division of Historical Resources grant applications through Dropbox. If you have any questions or issues in submitting the attachments please contact 850.245.6333 or <u>DHRattachments@dos.myflorida.com</u>. A description of each application attachment is included in the grant guidelines.

| <ul> <li>Step 1:</li> <li>Go to www.dropbox.com/login</li> <li>Sign in to your existing account</li> <li>Or Create an Account</li> </ul> |          | Sign in       or create an account         Email       Password         ☑ Remember me       Sign in         Forgot your password? |
|----------------------------------------------------------------------------------------------------|----------|----------------------------------------------------------------------------------------------------|
| Step 2:                                                                                                    |          |                                                                                                    |
| Dropbox                                                                                                    |          | ि ि ि Search                                                                                                    |
| Name 🔺                                                                                                    | Kind     | Modified                                                                                                    |
|                                                                                                    |          | Create new<br>folder                                                                                                    |
| Step 3:<br>Name the folder after your organized                                                                                          | ation    |                                                                                                    |
| Dropbox                                                                                                    |          | 🔓 🔂 🛱 🛱 🔍 Search                                                                                                    |
| Name 🔺                                                                                                    | Kind     | Modified                                                                                                    |
| CityofPalmBeach                                                                                                    | × folder |                                                                                                    |

| Step 4:                                                                        |                                    |                                         |
|--------------------------------------------------------------------------------|------------------------------------|-----------------------------------------|
| Click on the folder to open it                                                 | Dropbox > CityofPalmBeach          | 🔓 💼 🗇 🛱 🔍 Search                        |
|                                                                                | Name 🔺                             | Kind Modified                           |
|                                                                                |                                    |                                         |
|                                                                                | <                                  |                                         |
|                                                                                |                                    |                                         |
|                                                                                |                                    | This folder is empty                    |
|                                                                                | Diaga                              | no drop mes onto this window to upload  |
| Step 5:                                                                        |                                    |                                         |
| Add your attachments to the folder                                             | Dropbox > CityofPalmBeach          | Là Ca Ca 🖉 🗇 🖄 🔍 Search                 |
| Drag and drop them                                                             | Name *                             | browse and upload                       |
| into the window                                                                | Drag and                           |                                         |
| <ul> <li>Or click the upload<br/>button to browse for</li> </ul>               | drop files                         |                                         |
| your files                                                                     | here                               | M                                       |
|                                                                                | <                                  |                                         |
|                                                                                |                                    |                                         |
|                                                                                |                                    | This folder is empty                    |
|                                                                                | Drag and                           | d drop files onto this window to upload |
| Step 6:                                                                        |                                    |                                         |
| Name each attachment according                                                 | to the format:                     |                                         |
| "Attach_[insert letter of attachme                                             | nt].doc"                           |                                         |
| <ul> <li>For example: Attach_b.pdf</li> <li>You can change the name</li> </ul> | before unloading the document      |                                         |
| <ul> <li>Or right click the file in Dro</li> </ul>                             | opbox and choose "Rename"          |                                         |
| If you have multiple docum                                                     | nents such as letters or images fo | or one required attachment, you         |
| should compile them into                                                       | a single PDF file.                 |                                         |
|                                                                                | Dropbox > CityotPaimBeach          |                                         |
|                                                                                | Name 🔺                             | Kind                                    |
|                                                                                | Attach_a.pdf                       | document                                |
|                                                                                | Attach_b.pdf                       | document                                |
|                                                                                | Attach_c.pdf                       | document                                |
| Step 7:                                                                        |                                    |                                         |
| Once all attachments are uploaded                                              | d, share                           |                                         |
| the entire folder with DHRattachm                                              | ents@dos.myflorida.com             |                                         |

| • When inside the folder you can click                                | the "Share this fold                | ler" icon    | Chara shin falder                    | unt    |
|-----------------------------------------------------------------------|-------------------------------------|--------------|--------------------------------------|--------|
| Dropbox > CityofPalmBe                                                | Dropbox > CityofPalmBeach           |              | Share this folder                    |        |
| <ul> <li>Or from the main Dropbox screen, rig collaborate"</li> </ul> | ght click the folder,               | choose "S    | hare" and "Invite peop               | ole to |
|                                                                       | Dropbox                             |              |                                      |        |
|                                                                       | Name 🔺                              |              | Kind                                 |        |
|                                                                       | CityofPal                           | e 🕨          | Q+ Invite people to collaborate      |        |
|                                                                       | Down                                | nload        | Send link                            |        |
|                                                                       | Delet                               | te           |                                      |        |
|                                                                       | Nove                                | ime<br>2     |                                      |        |
|                                                                       | Сору                                |              |                                      |        |
|                                                                       | E Creat                             | te album     |                                      |        |
| • Type in the <u>DHRattachments@dos.m</u>                             | yflorida.com and c                  | lick "Share  | e folder"                            |        |
| Droph                                                                 | юх                                  |              |                                      | Q Se   |
| Shar                                                                  | Share 'CityofPalmBeach' with others |              |                                      | ×      |
|                                                                       |                                     | Allow editor | rs to manage membership of this fold | er     |
|                                                                       | DHRattachments@dos.myflorida.com 🛛  |              | can edit 👻                           |        |
| Add                                                                   | a message                           |              |                                      | 0      |
|                                                                       |                                     |              | Share folder Cancel                  |        |
|                                                                       |                                     |              |                                      |        |
|                                                                       |                                     |              |                                      |        |

If you have any questions or issues in submitting the attachments please contact 850.245.6333 or <u>DHRattachments@dos.myflorida.com</u>; or the attachments may be submitted by mailing the files on a CD or flash drive by the deadline date. A description of each application attachment is included in the grant guidelines <u>http://dos.myflorida.com/historical/grants/small-matching-grants/</u>